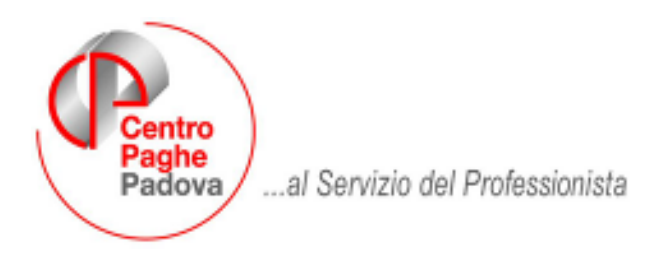

M:\Manuali\Circolari\_mese\2007\06\C0706-6.DOC

# AGGIORNAMENTO DEL 11.07.2007

## SOMMARIO

| <u>1.</u> | SISTEMAZIONI E IMPLEMENTAZIONI 2                 |
|-----------|--------------------------------------------------|
| 1.1       | . STAMPA FONDI CHIUSI                            |
| 1.2       | . STAMPA FONDI APERTI 4                          |
| 1.3       | STAMPA RIVALUTAZIONE QUOTE TFR MESI PRECEDENTI 4 |

# 1. SISTEMAZIONI E IMPLEMENTAZIONI

# 1.1. STAMPA FONDI CHIUSI

E' stata creata apposita stampa riepilogativa per la gestione del versamento ai Fondi di previdenza complementare chiusi.

La stampa si trova dopo l'elaborazione cedolino, sotto la voce stampe:

#### 75) F.P.C. con versamento posticipato

La stampa avrà le colonne compilate diversamente a seconda della scelta fatta in anagrafica dipendente, decima videata.

Se effettuata la scelta C in <u>*Calcolo FPC non iscritti*</u>, la stampa che si visualizzerà sarà la seguente in relazione alle colonne compilate all'interno del bottone *Dati F.P.C*.

| Codice  | C.Dip. | Cognome/nome       | Data ass.<br>Data ces. | Contrib.<br>dip.te | Contrib.<br>ditta | Quota<br>t.f.r. | Contrib.<br>volont. | Иt. ctr.<br>ditta | Qta isc.<br>Dit e dip | Contrib.<br>totale |   |
|---------|--------|--------------------|------------------------|--------------------|-------------------|-----------------|---------------------|-------------------|-----------------------|--------------------|---|
| 2D30018 | 1      | DIPE FPC 2         | 03/07/2003             | 108,11             | 64,87             | 373,67          | 54,06               | 10,81             |                       | 611,52             | и |
|         |        |                    |                        | 680,68             | 408,43            | 2.348,21        | 104,06              | 52,43             | (                     | 3.593,81           | р |
|         |        |                    |                        | 116,09             | 69,66             | 400,52          |                     | 10,00             |                       | 596,27 01          |   |
|         |        |                    |                        | 119,51             | 71,71             | 412,76          |                     | 10,00             |                       | 613,98 02          | A |
|         |        |                    |                        | 114,43             | 68,66             | 394,36          |                     | 10,81             |                       | 588,26 03          | A |
|         |        |                    |                        | 114,43             | 68,66             | 394,79          |                     | 10,81             |                       | 588,69 04          | A |
|         |        |                    |                        | 108,11             | 64,87             | 372,11          |                     |                   |                       | 545,09 05          | A |
|         |        |                    |                        | 108,11             | 64,87             | 378,67          | 54,06               | 10,81             |                       | 611,52 06          |   |
|         |        | Tot.arretr. dipend | L                      | 572, 57            | 343,56            | 1.974.54        |                     | 41,62             |                       | 2.932,29           |   |
|         |        | Tot.periodo dipend | l                      | 680, 68            | 488,43            | 2.348,21        | 54,06               | 52,43             |                       | 3.543,81           |   |
|         |        | TOTALE MENSILE     |                        | 108,11             | 64,87             | 373,67          | 54,06               | 10,81             |                       | 611, 52            |   |
|         |        | TOTALE ARRETRATI   |                        | 572, 57            | 343,56            | 1.974,54        |                     | 41,62             |                       | 2.932,29           |   |
|         |        | TOTALE PERIODO     |                        | 680,68             | 408,43            | 2.348,21        | 54,06               | 52,43             |                       | 3.543,81           |   |

La prima riga riporta il Mensile e Progressivo per ogni colonna compilata nella tabella Dati Fpc e il relativo totale.

Le colonne con gli arretrati storicizzati vengono segnate con una A, successivamente viene riportato il totale mensile, il totale degli arretrati e il totale periodo per il relativo versamento.

Il totale mensile viene visualizzato solo se il mese di elaborazione coincide con la scadenza del periodo di versamento, esempio: versamento trimestrale, elaborazione mese di giugno (3 mesi + 3 mesi), giugno è il mese di scadenza del periodo pertanto viene visualizzato il Totale Periodo. Se il mese di elaborazione non coincide con quello di scadenza del versamento non viene visualizzata la riga totale periodo.

Se effettuata la scelta C in <u>Calcolo FPC solo TFR</u>, la stampa che si visualizzerà sarà la seguente in relazione alle colonne compilate all'interno del bottone Dati F.P.C.:

| Codice C.Dip. | Cognome/nome                                               | Data ass.<br>Data ces. | Contrib.<br>dip.te         | Contrib.<br>ditta       | Quota<br>t.f.r.                                                              | Contrib.<br>volont.     | VIt.ctr. Qtaisc.<br>ditta Ditedip | Contrib.<br>totale                                                                                                   |
|---------------|------------------------------------------------------------|------------------------|----------------------------|-------------------------|------------------------------------------------------------------------------|-------------------------|-----------------------------------|----------------------------------------------------------------------------------------------------|
| 2D30002       | DIPE FPC                                                   | 03/07/2003             | 108,11<br>1.253,30         | 64,87<br>1.210,06       | 373,67<br>873,67                                                             | 54,06<br>104,06         |                                   | 600,71 M<br>3.441,09 P                                                                                               |
|               | Tot.arretr. dipend<br>Tot.periodo dipend<br>TOTALE MENSILE | d<br>d                 | 108,11<br>198,11<br>108,11 | 64,87<br>64,87<br>64,87 | 100,00<br>100,00<br>100,00<br>100,00<br>373,67<br>500,00<br>873,67<br>373,67 | 54,06<br>54,06<br>54,06 |                                   | 100,00 01 A<br>100,00 02 A<br>100,00 03 A<br>100,00 04 A<br>100,00 05 A<br>600,71 06<br>500,00<br>1.100,71<br>600,71 |
|               | TOTALE ABRETRATI<br>TOTALE PERIODO                         |                        | 108, 11                    | 64,87                   | 500,00<br>873,67                                                             | 54,06                   |                                   | 500,00<br>1.100,71                                                                                                   |

In questo caso le colonne che verranno compilate sono, per gli arretrati quelle che riguardano la quota TFR maturata, mentre le quote dei mesi successivi e dei mesi in scadenza, in base al periodo di versamento del fondo, saranno comprensive sia della quota Tfr del mese sia della quota di Tfr aggiuntivo.

L'eventuale Ult. Ctr. Ditta e il Contrib. Volont. verranno visualizzati solo per i mesi che non sono arretrati e che si riferiscono al periodo in scadenza.

Se effettuata la scelta **T** in <u>Calcolo FPC solo TFR</u>, la stampa che si visualizzerà sarà la seguente in relazione alle colonne compilate all'interno del bottone Dati F.P.C.:

| Codice  | C.Dip. | Cognome/nome                       | Data ass.<br>Data ces. | Contrib.<br>dip.te | Contrib.<br>ditta | Quota<br>t.f.r.         | Contrib.<br>volont. | Иt. ctr.<br>ditta | Qta isc.<br>Dit e dip | Contrib.<br>totale            |                   |
|---------|--------|------------------------------------|------------------------|--------------------|-------------------|-------------------------|---------------------|-------------------|-----------------------|-------------------------------|-------------------|
| 2120024 | ł      | DIPE PROVA 5                       | 16/02/2005             | 60,00              | 60,00             | 37,63<br>273,54         | 60,00               | 25,00             | 15,00                 | 52,63<br>478,54               | M<br>P            |
|         |        |                                    |                        |                    |                   | 26,51<br>36,51<br>37,63 | )                   |                   |                       | 36,51 0<br>36,51 0<br>37,63 0 | 1 A<br>2 A<br>3 A |
|         |        |                                    |                        | 12,00              | 12,00             | 47,00                   | 12,00               | 5,00              |                       | 88,63 0                       | 4 A               |
|         |        |                                    |                        | 12,00              | 12,00             | 47,63<br>37,63          | 12,00               | 5,00              | 15,00                 | 88,63 0<br>52,63 0            | 5 A<br>6          |
|         |        | Tot.arretr. dipend                 | L                      | 24,00              | 24,00             | 205,91                  | 24,00               | 10,00             |                       | 287,91                        |                   |
|         |        | Tot.periodo dipend                 |                        | 24,00              | 24,00             | 243,54                  | 24,00               | 10,00             | 15,00                 | 340,54                        |                   |
|         |        | TOTALE MENSILE                     |                        |                    |                   | 37,63                   |                     |                   | 15,00                 | 52,63                         |                   |
|         |        | TOTALE ARRETRATI<br>TOTALE PERIODO |                        | 24,00<br>24,00     | 24,00<br>24,00    | 205,91<br>243,54        | 24,00<br>24,00      | 10,00<br>10,00    | 15,00                 | 287,91<br>340,54              |                   |

In tal caso verranno visualizzati solo gli importi della quota tfr per gli arretrati, mentre per i mesi successivi che sono nel periodo di scadenza di versamento verranno visualizzati gli importi, se presenti, di tutta la riga (contributo ditta, dipendente, ulteriore contributo ditta e volontario e quota iscrizione ditta e dipendente), la quota tfr viene eventualmente maggiorata della quota aggiuntiva tfr se presente.

Attenzione nella stampa non escono i cessati.

## **1.2. STAMPA FONDI APERTI**

Nelle scelte delle stampe presenti dopo il calcolo del cedolino è stata inserita una nuova stampa che riporta gli importi relativi ai dipendenti aderenti ai "Fondi aperti".

La stampa ricalca l'impostazione di quella analoga relativa ai fondi negoziali.

Con la scelta C nella casella "*Calcolo FPC non iscritti*", la stampa segue la compilazione della videata all'interno del tasto "*Dati F.P.C.*".

Il totale periodo include ora anche i dati del mese di elaborazione.

Attenzione nella stampa non escono i cessati.

### **1.3. STAMPA RIVALUTAZIONE QUOTE TFR MESI PRECEDENTI**

L'importo del TFR da versare a FPC relativamente alle mensilità antecedenti a quella di giugno 2007 deve essere rivalutato in ragione del tasso di incremento del 2,74%.

E' stata creata l'apposita stampa che riporta l'elenco dei dipendenti per i quali sono stati calcolati gli interessi con il relativo importo totale calcolato dal mese di gennaio fino a maggio 2007. Tali importi sono evidenziati nella colonna "Interessi" presente nel pulsante "Dati F.P.C" in videta 10 dell'anagrafica dipendente. La stampa inoltre è suddivisa per gruppo FPC.

La stampa si trova dopo l'elaborazione cedolino, sotto la voce stampe:

#### 77) F.P.C. interessi mesi precedenti

Di seguito si riporta esempio:

| F.P.C. RIVALUTAZI                    | ONE QUOTE TER MESI PRECEDENTI                       | MESE DI GIUGNO              | 2007          | (11/07/07    | 12:09  | BPYS136L) |
|--------------------------------------|-----------------------------------------------------|-----------------------------|---------------|--------------|--------|-----------|
| GL10106 - DITTA P<br>Codi <i>c</i> e | ROVA<br>Cognome/nome                                | Interessi                   | TRIMESTRALE - | GRUPPO 0004: | COMETA |           |
| 1120020<br>2120025                   | DIPENDENTE DUE<br>DIPENDENTE UNO<br>TOTALE GENERALE | 2,27<br>0,70<br><b>2,97</b> |               |              |        |           |